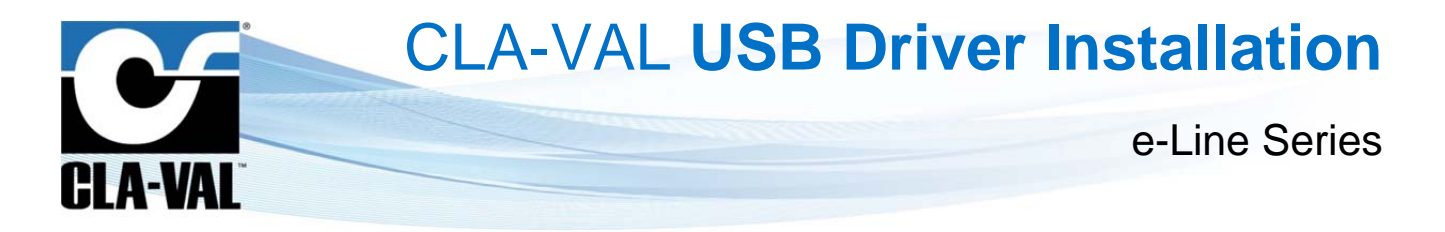

# **User Manual**

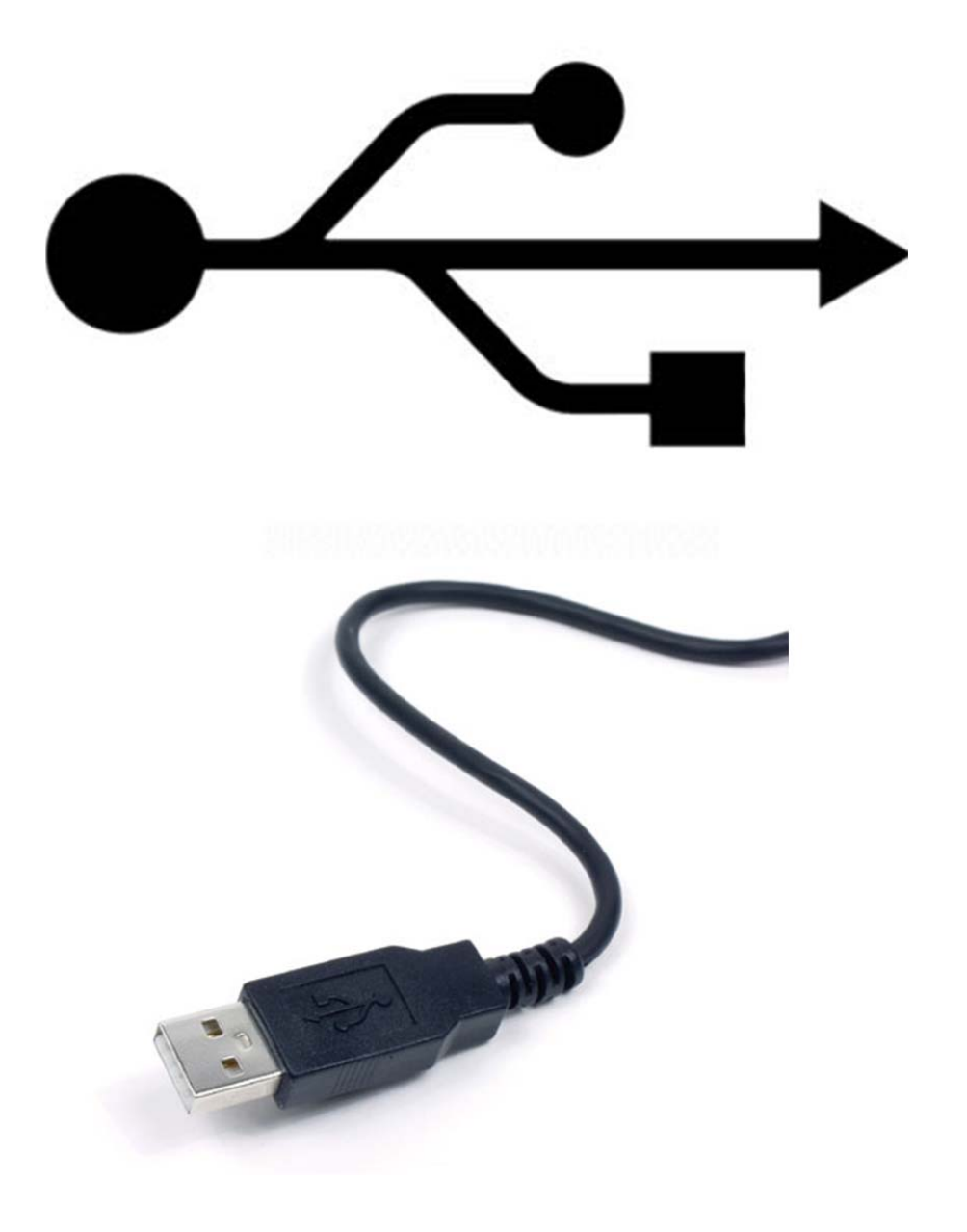

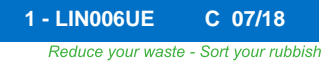

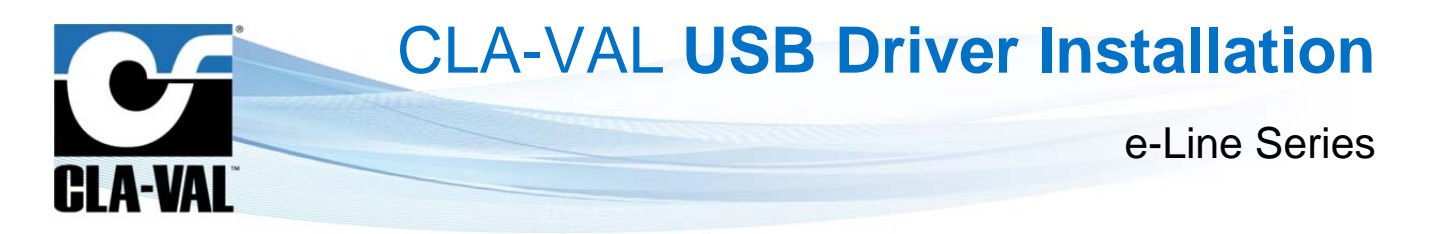

## **Table of Contents**

| 1 | Intro | oduction                                                                     | 3  |
|---|-------|------------------------------------------------------------------------------|----|
|   | 1.1   | Precautions before starting                                                  | 3  |
|   | 1.2   | General Disclaimer                                                           | 3  |
|   | 1.3   | Environmental Protection                                                     | 3  |
|   | 1.4   | Typography                                                                   | 3  |
| 2 | Sof   | tware / Firmware Update                                                      | 4  |
| 3 | Inst  | alling USB driver for Windows Vista / WindowS 7 (32 & 64 bit)                | 5  |
|   | 3.1   | Update USB driver or install on another USB port (Windows Vista & WINDOWS 7) | 6  |
|   | 3.2   | Update USB driver for Windows Vista & WINDOWS 7                              | 6  |
|   | 3.2   | .1 Checking the version of the USB driver                                    | 7  |
|   | 3.2   | .2 Updating the version of your USB driver                                   | 8  |
| 4 | Inst  | alling USB driver for Windows 10 (64 bit)                                    | 12 |

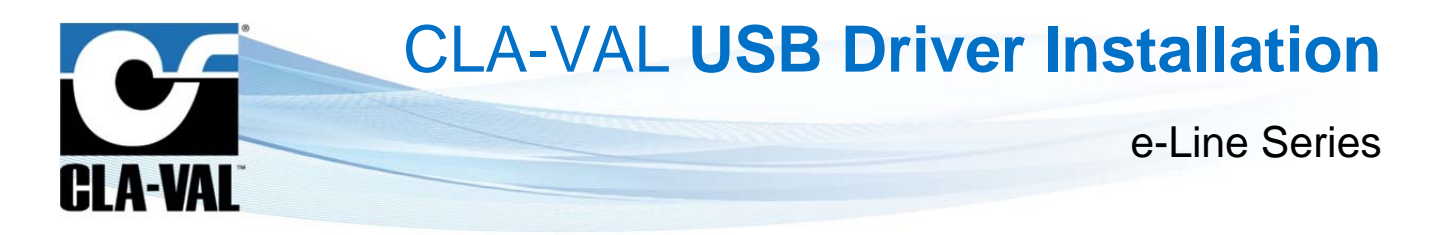

## **1** INTRODUCTION

## 1.1 PRECAUTIONS BEFORE STARTING

: Before commencing work on site, connect to our internet address to update your USB Driver with the latest version of the software (see chapter 2).

To install CLA-VAL USB driver or software, administrator access is required on your computer. Before installation, please contact your system administrator to avoid any mistake.

#### 1.2 GENERAL DISCLAIMER

In accordance with our policy of continuous development and improvement, CLA-VAL Europe reserves the right to modify or improve these products at any time without prior notice. CLA-VAL Europe assumes no liability or responsibility for any errors or omissions in the content of this document.

## 1.3 ENVIRONMENTAL PROTECTION

Help to preserve and protect the environment. Recycle used batteries and accessories.

## 1.4 TYPOGRAPHY

Throughout this manual, the following typographical conventions and symbols have been adopted to help readability:

- a. "Bold": Menu, command, tab and button.
- b. BOLD ITALIC: Important information.
- c. (1): Number of the reference marks on image.
- d. www.cla-val.ch: Internet address.

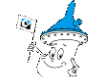

e. Area : Some tips.

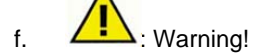

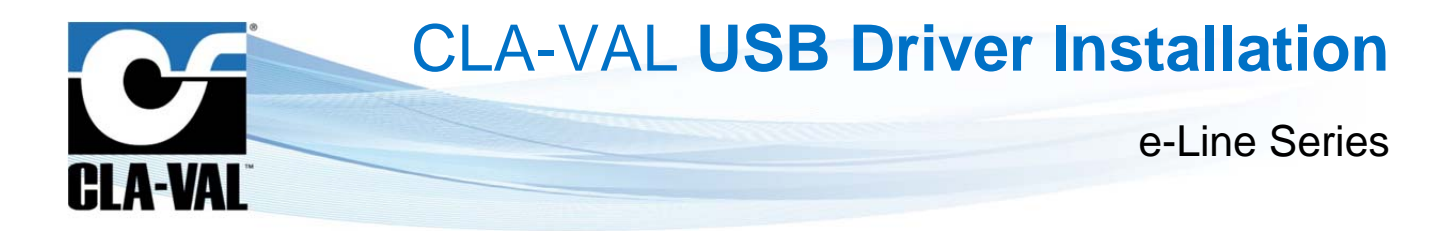

## 2 SOFTWARE / FIRMWARE UPDATE

For the Software updates refer to the web site www.cla-val.ch.

a. Select "Download".

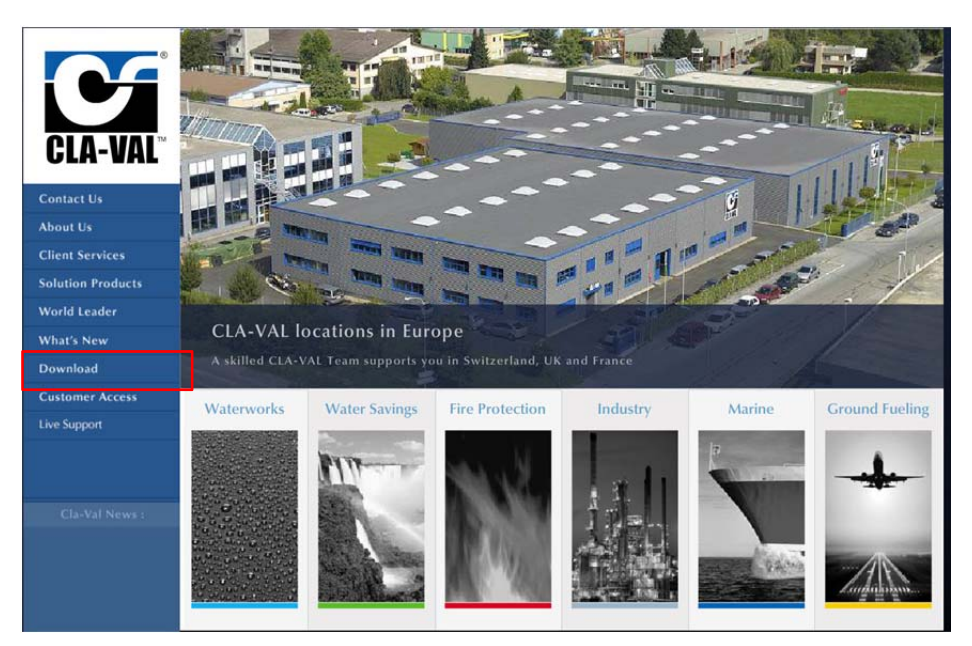

b. Select "e-Line". You will find all the latest Software (PC) & Firmware (internal software) updates. Just click on the link to download automatically.

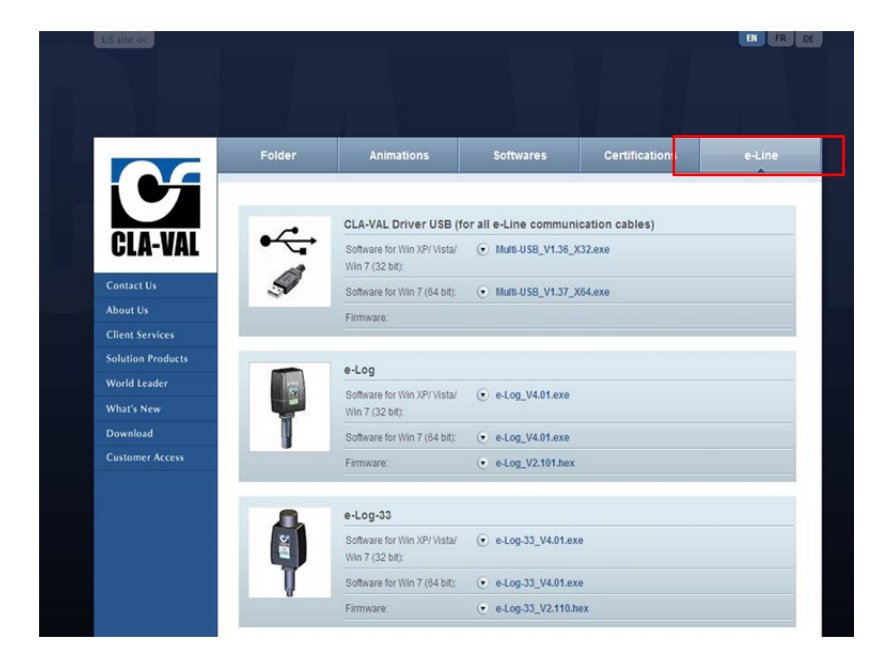

Visit our web site www.cla-val.ch frequently for free downloads of the latest updates and news.

► CLA-VAL UK Limited

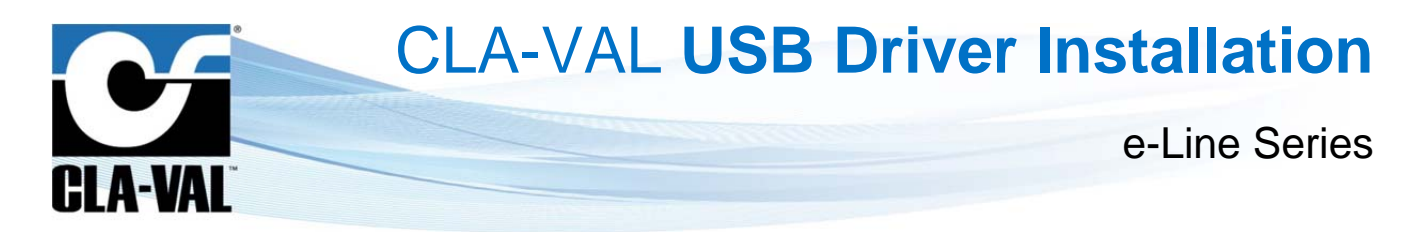

## 3 INSTALLING USB DRIVER FOR WINDOWS VISTA / WINDOWS 7 (32 & 64 BIT)

When connecting the USB cable for the first time, Windows<sup>®</sup> will detect it and request a driver or try to install one without success.

- a. Select "Close".
- b. Install the software "**Multi-USB Driver Setup**" X32 for the 32 bit version or X64 for the 64 bit version on your PC (you can download this software from our website <u>www.cla-val.ch</u>).

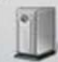

Installing device driver software \* X Click here for status.

| Close |
|-------|
|       |

Please follow this procedure:

c. When installing the software "Multi-USB Driver Setup", click on "Next".

| Multi-USB Driver 64 Setup - Inst | allShield Wizard                                                                                               |
|----------------------------------|----------------------------------------------------------------------------------------------------|
|                                  | Welcome to the InstallShield Wizard for<br>Multi-USB Driver 64 Setup                                           |
|                                  | The InstallShield® Wizard will install Multi-USB Driver 64<br>Setup on your computer. To continue, click Next. |
|                                  | < Back Next> Cancel                                                                                            |

d. Select "Install" and wait the end of installation.

| Multi-USB Driver 64 Setup - InstallShield Wizard                                                                                                    | Multi-USB Driver 64 Setup - InstallShield Wizard                         |
|----------------------------------------------------------------------------------------------------|--------------------------------------------------------------------------|
| Ready to Install the Program The wizard is ready to begin installation.                                                                                        | Setup Status                                                             |
| Click Install to begin the installation.<br>If you want to review or change any of your installation settings, click Back. Click Cancel to exit<br>the wizard. | Multi-USB Driver 64 Setup is configuring your new software installation. |
|                                                                                                    |                                                                          |
| InstallShieldCancel                                                                                                    | InstaliShield Cancel                                                     |

CLA-VAL UK Limited

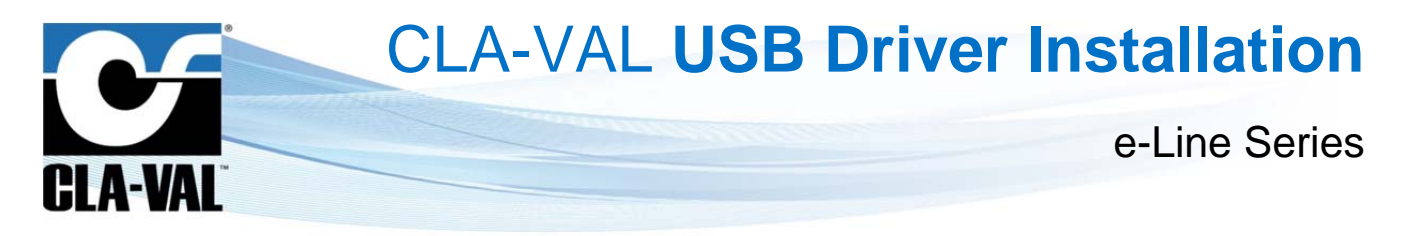

e. Select "Install this driver software anyway".

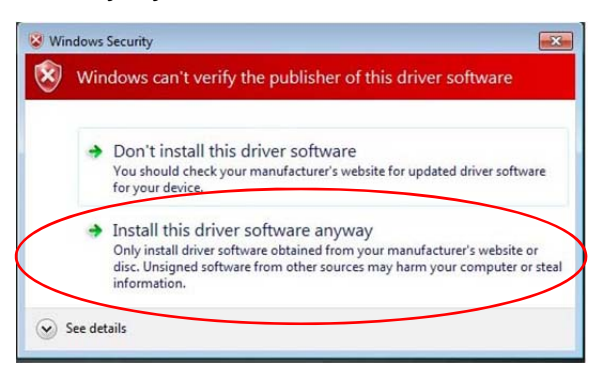

f. After installation is completed, click on "Finish".

| Multi-USB Driver 64 Setup - In: | stallShield Wizard InstallShield Wizard Complete                                                                   |
|---------------------------------|----------------------------------------------------------------------------------------------------|
|                                 | The InstallShield Wizard has successfully installed Multi-USB<br>Driver 64 Setup. Click Finish to exit the wizard. |
|                                 | < Back Finish Cancel                                                                                               |

## 3.1 UPDATE USB DRIVER OR INSTALL ON ANOTHER USB PORT (WINDOWS VISTA & WINDOWS 7)

To install a USB driver onto other USB ports, follow the steps below:

- a. Connect the USB cable to another port on your PC.
- b. Windows should automatically recognize your USB cable and install the driver. Click on "Close".

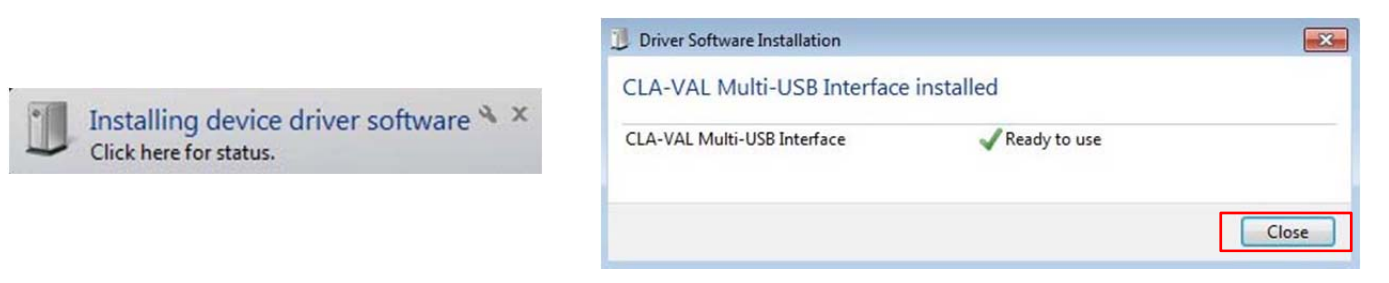

If not, follow the installation procedure of USB driver for Windows Vista & 7 see chapter 3.2.2, point f.

## 3.2 UPDATE USB DRIVER FOR WINDOWS VISTA & WINDOWS 7

Download the latest version "Multi-USB Driver Setup" from the CLA-VAL web site www.cla-val.ch (see chapter 2).

CLA-VAL UK Limited

www.cla-val.co.uk

info@cla-val.co.uk

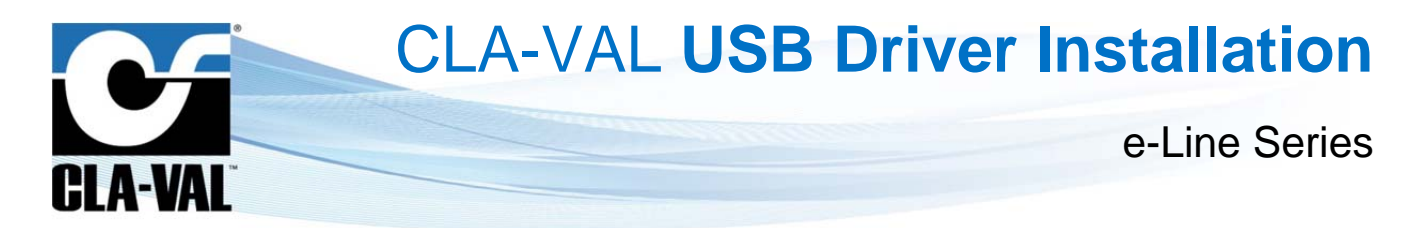

#### 3.2.1 CHECKING THE VERSION OF THE USB DRIVER

Please follow this procedure:

a. Connect the USB cable to your PC and navigate to the System Device Manger ("Control panel \ All Control Panel Items \ System \ Device Manager"). Click on the line "Universal Serial Bus controllers" to see the driver "CLA-VAL Multi-USB Interface".

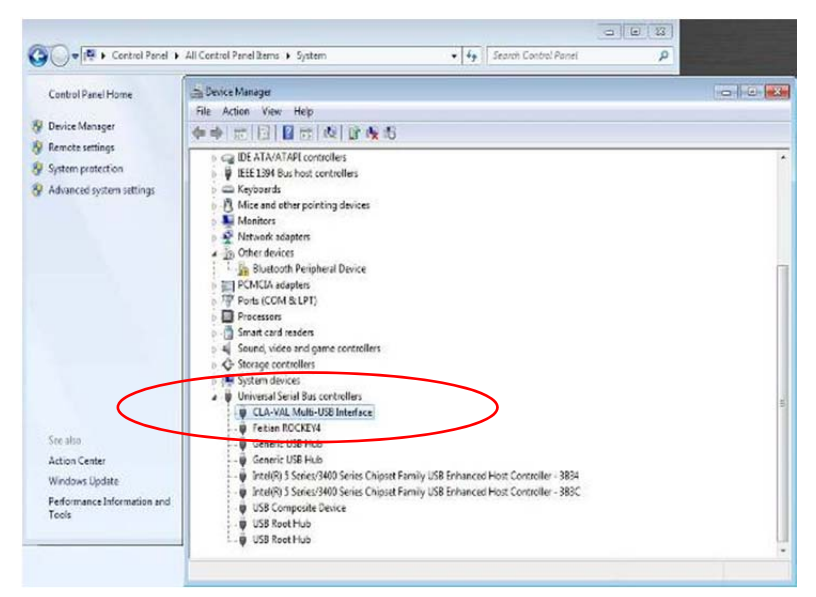

b. Right-click on the CLA-VAL driver, to bring up the menu, and select "Properties".

| le Action View Help             |                           |                   |  |
|---------------------------------|---------------------------|-------------------|--|
|                                 | 11 1 10 15                |                   |  |
| D Cal IDE ATA/ATAPI controller  | 75                        |                   |  |
| ▷ - 🖗 IEEE 1394 Bus host contro | llers                     |                   |  |
| Keyboards                       |                           |                   |  |
| - B Mice and other pointing     | devices                   |                   |  |
| Monitors                        |                           |                   |  |
| Network adapters                |                           |                   |  |
| ■ - Pro Other devices           |                           |                   |  |
| Bluetooth Peripheral I          | Jevice                    |                   |  |
| PCMCIA adapters                 |                           |                   |  |
| Processor                       |                           |                   |  |
| Smart card readers              |                           |                   |  |
| 5 Sound video and pame of       | ontrollers                |                   |  |
| G Storage controllers           |                           |                   |  |
| System devices                  |                           |                   |  |
| a 🏺 Universal Serial Bus contr  | ollers                    |                   |  |
| CLA-VAL Multi-US                | Lindate Driver Software   |                   |  |
| - 💗 Feitian ROCKEY4             | Disable                   |                   |  |
| - 🏺 Generic US8 Hub             | Disable                   |                   |  |
| 👹 Generic US8 Hub               | Uninstall                 |                   |  |
| Intel(R) 5 Series/34            | Scan for hardware changes | Controller - 3834 |  |
| IISP Composite De               |                           | Controller - 383C |  |
| USB Root Hub                    | Properties                |                   |  |
| USB Root Hub                    |                           |                   |  |
| T The Mouthan                   |                           |                   |  |

▶ CLA-VAL UK Limited

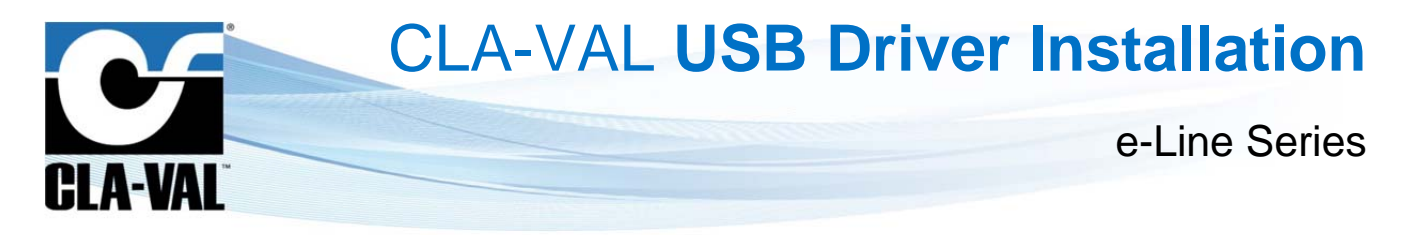

c. Select the "Driver" tab, then select button "Driver Details". Control the File version.

| CLA-VAL Multi-USB Interface                                                                                                    | CLA-VAL Multi-USB Interface                                                                                                    |
|----------------------------------------------------------------------------------------------------|----------------------------------------------------------------------------------------------------|
| Driver Provider: Upstart<br>Driver Date: 24.09.2010<br>Driver Version: 1.0.0.0<br>Digital Signer: Not digitally signed                                                                                                    | C:\Windows\system32\DRIVERS\CLAVLUSB.sys<br>C:\Windows\system32\DRIVERS\kdfkdev.sys<br>GC\Windows\system32\WdfCoInstaller01005.dll |
| Driver Details         To view details about the driver files.           Update Driver         To update the driver software for this device.           Roll Back Driver         If the device fails after updating the driver, roll back to the previously installed driver. | Provider: Not available<br>File version: 1.3.7<br>Copyright:                                                                       |
| Disable Disables the selected device. Uninstall To uninstall the driver (Advanced).                                                                                                    | Digital Signer: Not digitally aigned                                                                                               |

• The file version should correspond to the driver installed on your PC. If the file version is lower than the version available on the web site, the driver needs to be updated (see chapter 3.2.2).

## 3.2.2 UPDATING THE VERSION OF YOUR USB DRIVER

Follow this procedure to update the USB driver version:

a. Uninstall the old software CLA-VAL "Multi-USB Driver Setup" with "Uninstall or change a program" on the control panel.

| Control Panel Home                    | Uninstall or change a program                                                                                                    |                                                                                                    |                                                                                                    |      |
|---------------------------------------|----------------------------------------------------------------------------------------------------|----------------------------------------------------------------------------------------------------|----------------------------------------------------------------------------------------------------|------|
| Ture Windows features on or           | To uninstall a program, select it from the list and then                                                                                                    | click Uninstall, Change, or Repair.                                                                                                    |                                                                                                    |      |
| off                                   | Organize + Uninstall Change                                                                                                    |                                                                                                    | (11 •                                                                                                    |      |
| Install a program from the<br>network | Name                                                                                                    | Publisher                                                                                                    | Installed On                                                                                                    | Size |
|                                       | Microsoft Visual C + 2008 Redistributable - x64 9.0.3 Microsoft Visual C - + 2008 Redistributable - x66 9.0.3 Microsoft Visual C - + 2008 Redistributable - x66 9.0.3 Microsoft Visit 3.0 Runtime Module inguistique Microsoft Office Syste Module inguistique Microsoft JNET Framework 4 Cli Module inguistique Microsoft JNET Framework 4 Cli Microsoft Visit 4.0 SP2 (K8954420) Microsoft Depart of the second second s | Microsoft Corporation<br>Microsoft Corporation<br>Microsoft Corporation<br>Microsoft Corporation<br>Microsoft Corporation<br>Microsoft Corporation<br>Microsoft Corporation<br>Microsoft Corporation | 09.03.2011<br>18.03.2011<br>22.11.2010<br>11.04.2011<br>20.12.2010<br>30.11.2010<br>15.01.2011<br>25.01.2011<br>25.08.2010<br>25.08.2010 |      |
|                                       | New 70 Utite Edition     New 70 Utite Edition     Quitil de Kléchangement Windows Live     Package de pilotes Windows - Dell Inc. PBADRV Syste     POrceNor     PowerOVD DX                                                                                                    | Nero AG<br>Microsoft Corporation<br>Dell Inc.<br>Frank Heindörfer, Philip Chinery<br>CyberLink Corp.                                                                                                 | 11.06.2011<br>25.07.2010<br>25.07.2010<br>20.12.2010<br>25.07.2010                                                                       |      |

When **THE OLD PROGRAM IS COMPLETELY UNINSTALLED, INSTALL THE NEW PROGRAM** previously downloaded (see chapter 2).

CLA-VAL UK Limited

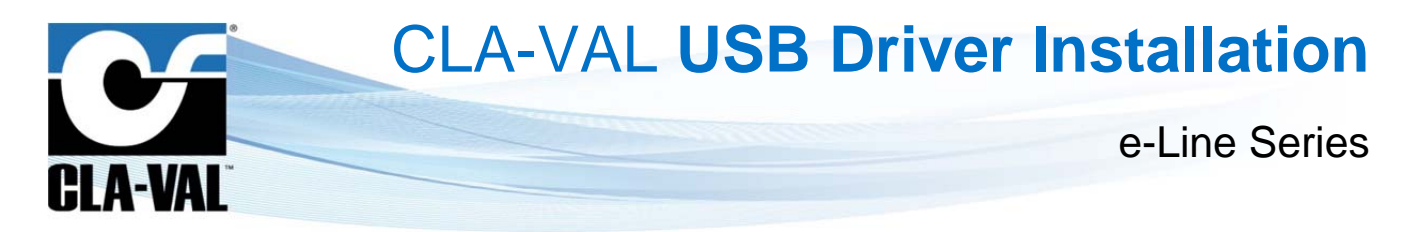

b. Connect the USB cable to your PC, and navigate to "Control panel \ System \ Device Manager". Click on "Universal serial bus controllers" to see the driver "CLA-VAL Multi-USB interface".

| Device Manager                                                                       | econ e Co |
|--------------------------------------------------------------------------------------|-----------|
| ile Action View Help                                                                 |           |
| • 🔿 📾 🖸 🖥 📾 🙀 🕼 🕵 🚳                                                                  |           |
| > Cas IDE ATA/ATAPI controllers                                                      |           |
| ▷-····································                                               |           |
| Keyboards                                                                            |           |
| Mice and other pointing devices                                                      |           |
| p 🜉 Monitors                                                                         |           |
| » 🔮 Network adapters                                                                 |           |
| <ul> <li>D Other devices</li> </ul>                                                  |           |
| Bluetooth Peripheral Device                                                          |           |
| PCMCIA adapters                                                                      |           |
| P Ports (COM & LPT)                                                                  |           |
| Processors                                                                           |           |
| b - main and readers                                                                 |           |
| b Sound, video and game controllers                                                  |           |
| Storage controllers                                                                  |           |
| System devices                                                                       |           |
| 🖌 👜 Universal Senal Bus controllers                                                  |           |
| CLA-VAL Multi-USB Interface                                                          |           |
| Feitian ROCKEV4                                                                      |           |
|                                                                                      |           |
| Generic USB Hub                                                                      |           |
| - 👾 Intel(R) 5 Series/3400 Series Chipset Family USB Enhanced Host Controller - 3834 |           |
|                                                                                      |           |
| USB Composite Device                                                                 |           |
| USB Root Hub                                                                         |           |
| : @ USB Root Hub                                                                     |           |

c. Right click on the CLA-VAL driver, to bring up the menu, and select "Uninstall".

| CLA-VAL Multi-USB Interface                                  |                                   |
|--------------------------------------------------------------|-----------------------------------|
| Feitian ROCKEY4<br>Generic USB Hub                           | Update Driver Software<br>Disable |
| Generic USB Hub                                              | Uninstall                         |
| Intel(R) 5 Series/3400 Serie<br>Intel(R) 5 Series/3400 Serie | Scan for hardware changes         |
| USB Composite Device<br>USB Root Hub                         | Properties                        |
| USB Root Hub                                                 |                                   |

d. Click on "OK".

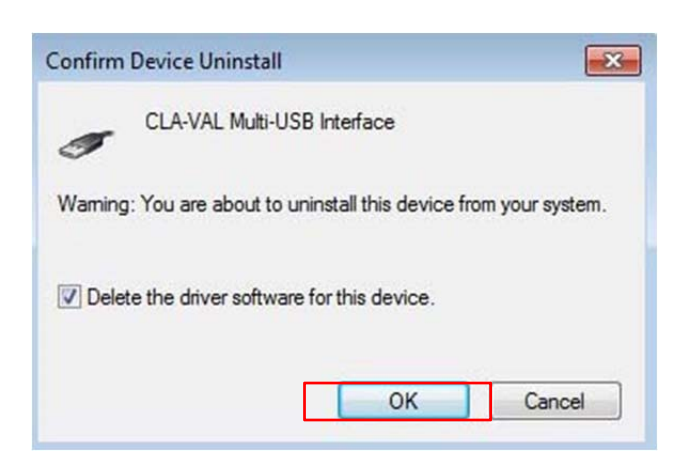

e. Disconnect the USB cable from your PC and then reconnect it after a few seconds.

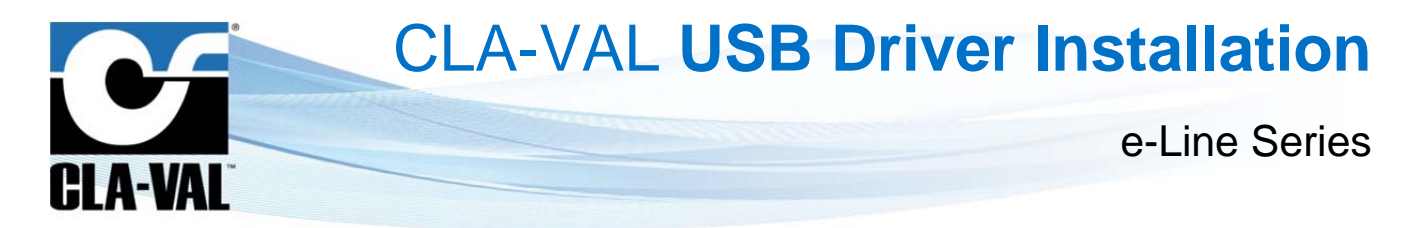

f. Windows may not recognize the USB cable. Go to "Device Manager" / "Other devices", select "Unknown device".

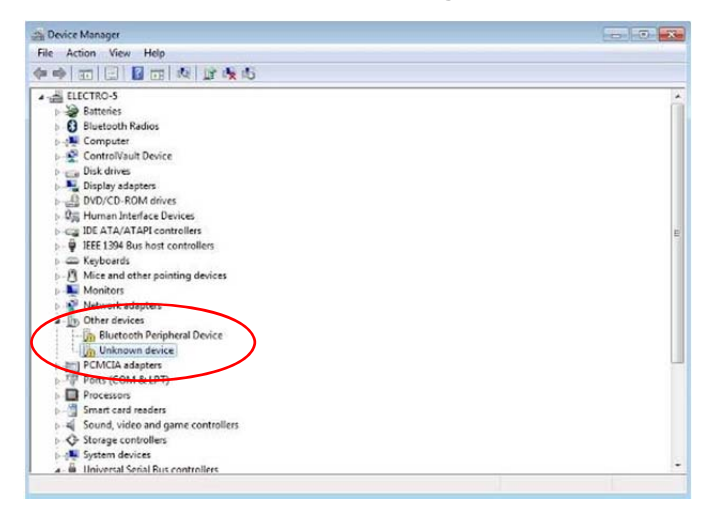

g. Right click to bring up the menu, and select "Update Driver Software".

| Device Manager            |                                                                                                    |          |
|---------------------------|----------------------------------------------------------------------------------------------------|----------|
| File Action View Help     | P                                                                                                    |          |
| • •   =   =   = =         | 1 (A) (A) (A) (A)                                                                                                    |          |
| A di ELECTRO-S            |                                                                                                    | <u> </u> |
| Batteries                 |                                                                                                    |          |
| 5 Bluetooth Radios        |                                                                                                    |          |
| o - Computer              |                                                                                                    |          |
| S-M Controlvault Dev      | ice .                                                                                                    |          |
| Disk drives               |                                                                                                    |          |
| Display adapters          |                                                                                                    |          |
| DVD/CD-KOM an             | Percent and a second second se |          |
| D 4 p riuman interface    | Devices                                                                                                    |          |
| m IEEE 1204 Pur hor       | t controller                                                                                                    | 5        |
| S - W Keyboards           | c controllers                                                                                                    |          |
| Mice and other n          | cipting devices                                                                                                    |          |
| Monitors                  | ountry outries                                                                                                    |          |
| Network adapters          |                                                                                                    |          |
| A Do Other devices        |                                                                                                    |          |
| B Bluetooth Per           | al and Device                                                                                                    |          |
| In Unknown                |                                                                                                    |          |
| PCNCIA adap               | Update Driver Software                                                                                                    | UI UI    |
| Ports (COM o              | Disable                                                                                                    |          |
| Processors                | Uninstall                                                                                                    |          |
| 5 - Smart card rea        |                                                                                                    |          |
| 5-4 Sound, video          | Scan for hardware changes                                                                                                    |          |
| 5 - C Storage contri      | Properties                                                                                                    |          |
| System devices            |                                                                                                    |          |
| 4. III Universal Serial R | us controllers                                                                                                    | *        |

h. Select "Browse my computer for driver software".

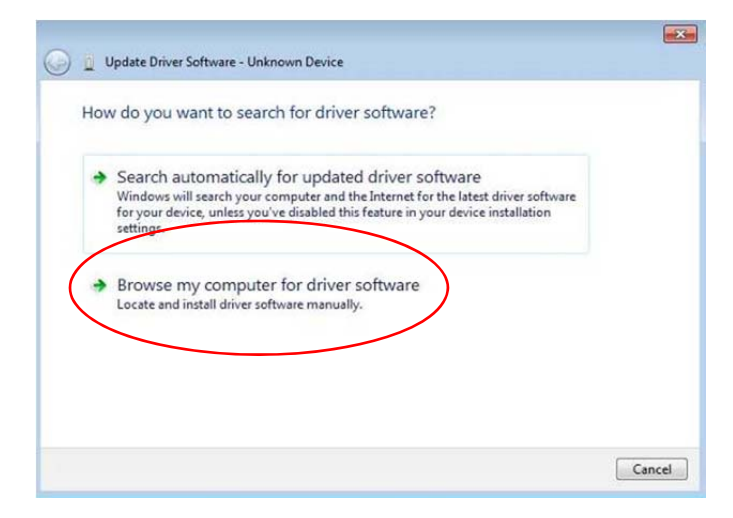

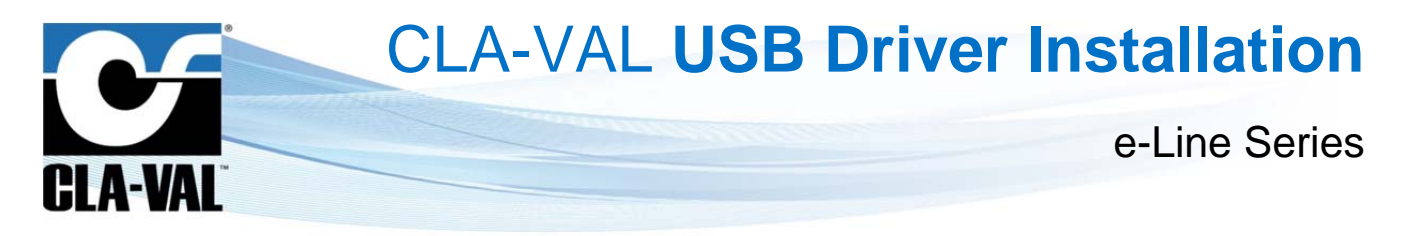

i. Browse to the installation folder: "C\Program Files (x86)\CLA-VAL\Multi-USB Driver 32 or 64 Setup" then click on "Next".

| Brow  | wse for driver software on your computer                                                                                                    |
|-------|----------------------------------------------------------------------------------------------------|
| Searc | h for driver software in this location:                                                                                                    |
| C:\P  | rogram Files (x86)\CLA-VAL\Multi-US8 Driver 64 Setup    Browse                                                                                     |
| In    | clude subfolders                                                                                                    |
|       |                                                                                                    |
|       |                                                                                                    |
| •     | Let me pick from a list of device drivers on my computer<br>This list will show installed driver oftware compatible with the device and all driver |
|       | software in the same category as the device.                                                                                                    |
|       |                                                                                                    |

j. Select "Install this driver software anyway".

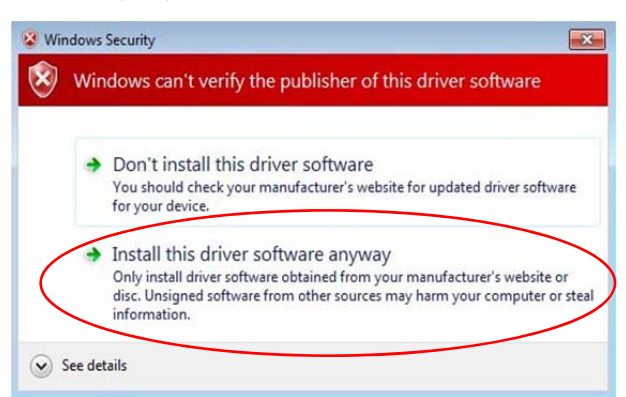

k. When the installation is complete, click on "Close".

| 😡 🤰 Update Driver Software - Unknown Device | 🐷 🖞 Update Driver Software - CLA-VAL Multi-USB Interface                                                                                                    |
|---------------------------------------------|----------------------------------------------------------------------------------------------------|
| Installing driver software                  | Windows has successfully updated your driver software<br>Windows has finished installing the driver software for this device:<br>CLA-VAL Multi-US8 Interface |
|                                             | Close                                                                                                    |

► CLA-VAL UK Limited

www.cla-val.co.uk

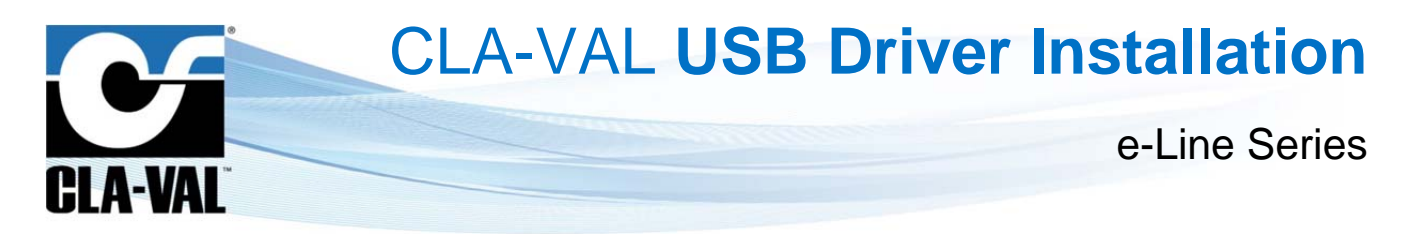

## 4 INSTALLING USB DRIVER FOR WINDOWS 10 (64 BIT)

Don't connect the USB cable.

a. Install the software "CLA-VAL DRIVER USB" on your PC (downloadable on our website <u>www.cla-val.ch</u>).

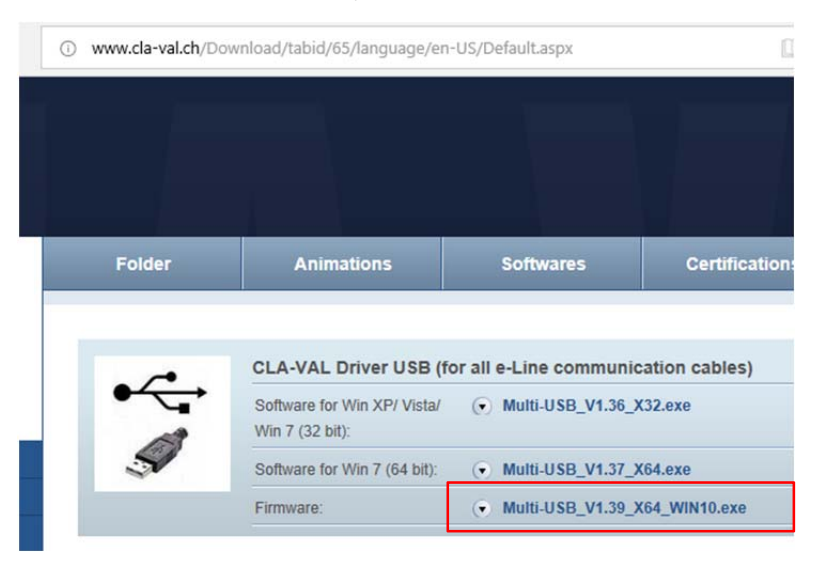

b. Download the file in the desired location of your computer.

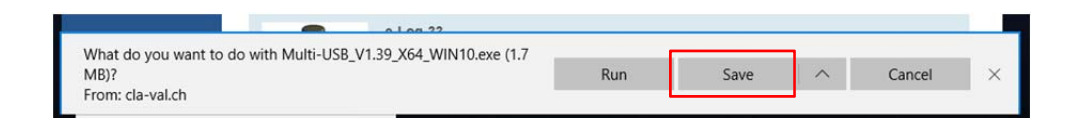

c. Launch the driver installation by clicking on "Run".

| Multi-USB_V1.39_X64_WIN10.exe finished downloading. | Run | Open folder | View downloads | × |
|-----------------------------------------------------|-----|-------------|----------------|---|

d. Click "Yes" on the Windows security pop-up window.

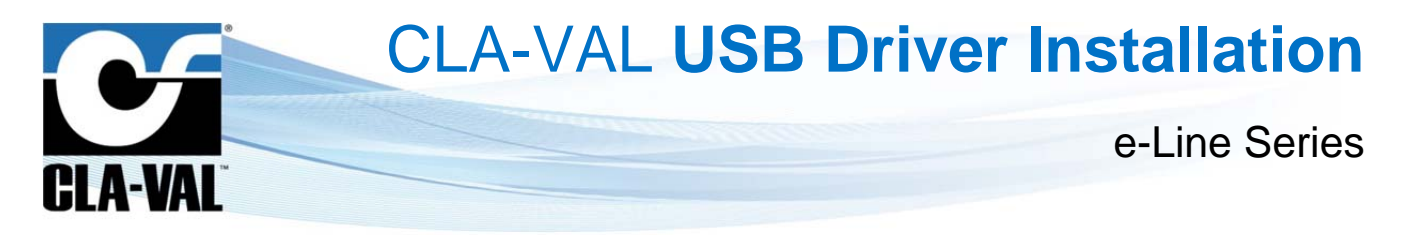

e. Click on "Install" to install the driver.

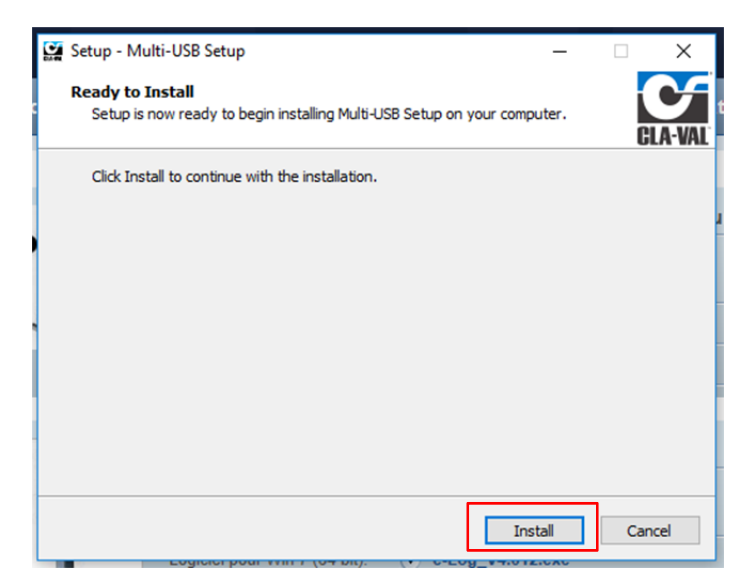

f. Click on "Finish" to exit the installation.

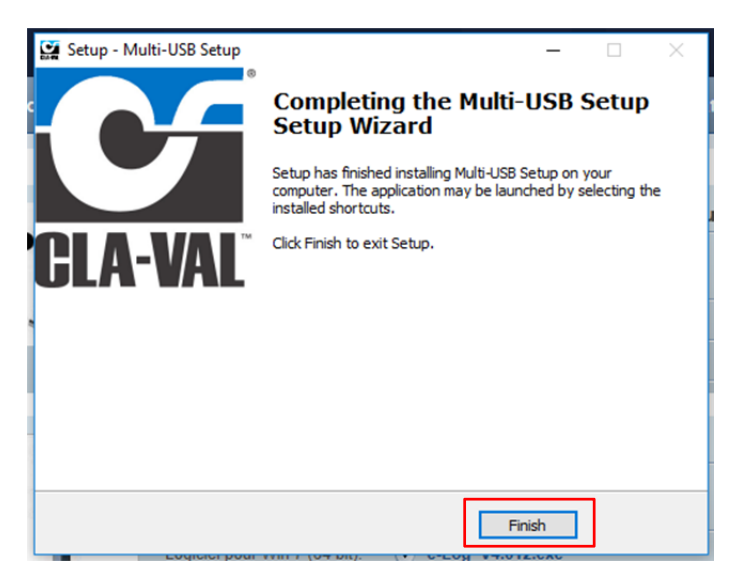

The installation is complete!